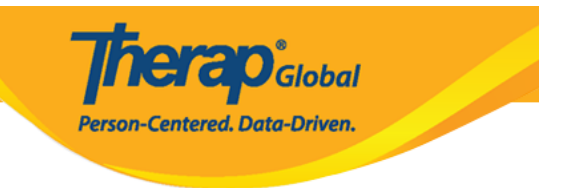

# Ingrese T-Log en la aplicación móvil Therap

El T-Log móvil de Therap ofrece una manera simple y efectiva para que las agencias ingresen y compartan notas de turnos diarios, notas de casos, notas de contacto o registros de manera eficiente y fácil. Los T-Logs permiten que un usuario recopile y comunique información diaria y notas de progreso con otros miembros del personal que pueden agregar seguimientos.

Los usuarios con el rol Entrada de T-Log pueden crear T-Logs.

1. En la página de inicio de sesión de la aplicación móvil Therap, ingrese el "**Login Name**" (Nombre de inicio de sesión) y el "**Provider Code**" (Código de proveedor) y haga clic en el botón "**Login**" (Iniciar sesión).

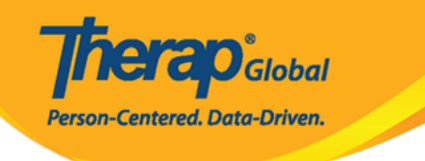

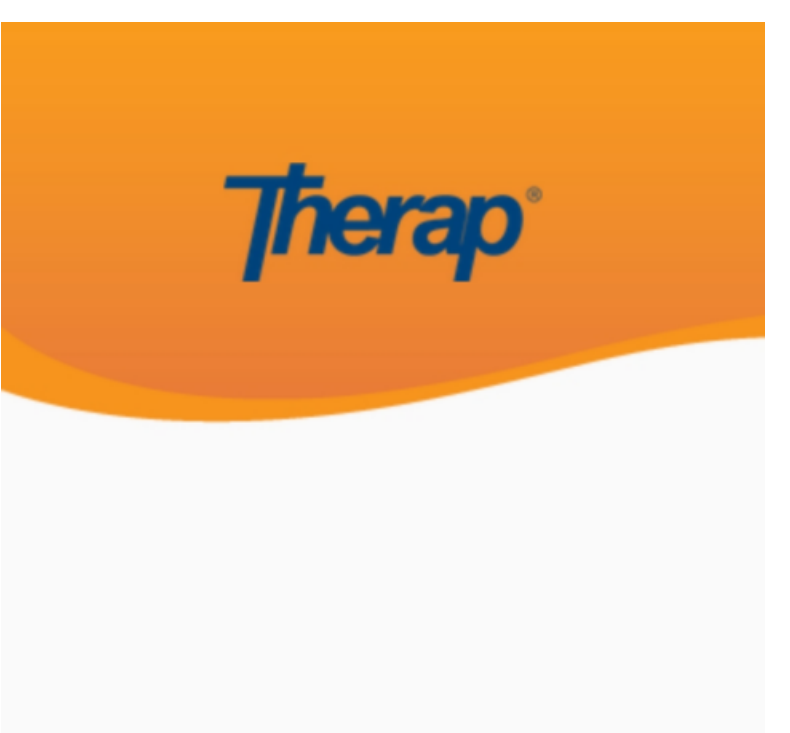

sonia

DEMOTG-TGD

Login

Version 24.0 © 2024 Therap Services LLC.

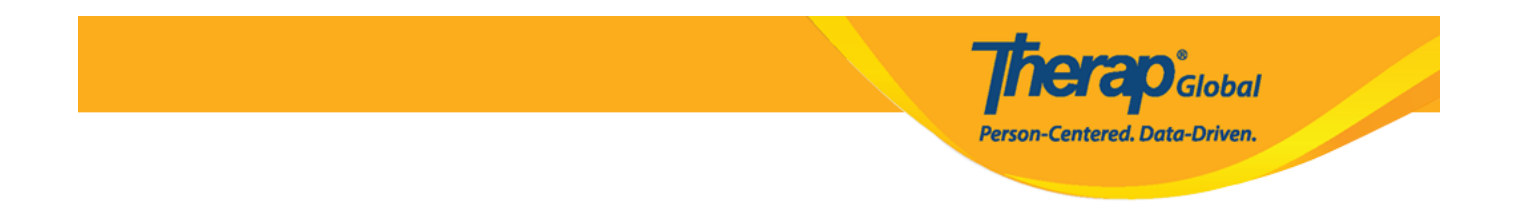

Se mostrará otra página de inicio de sesión. Ingrese la **Password** (Contraseña) y haga clic en el botón **Login** (Iniciar sesión).

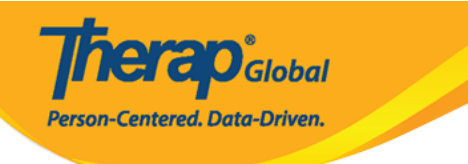

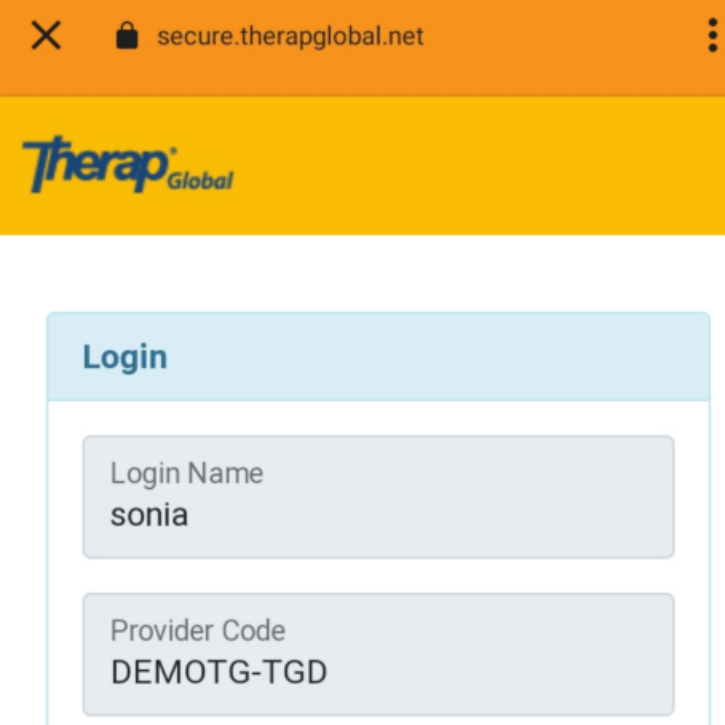

| Password        |                    |
|-----------------|--------------------|
| •••••           |                    |
|                 |                    |
| Cancel          | Login              |
| orgot Password? | Trouble Logging In |

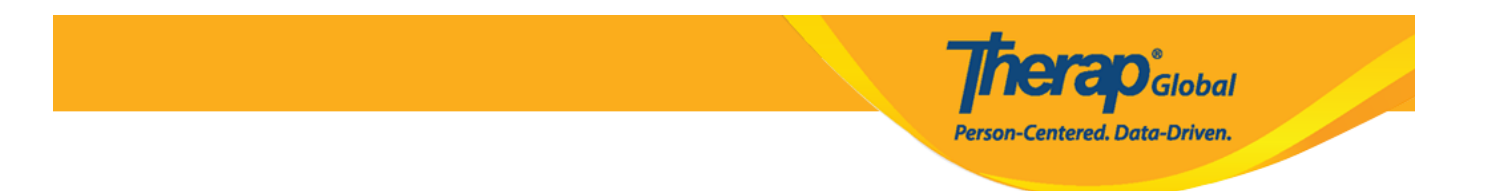

2. En el Tablero, toque T-Log de la lista.

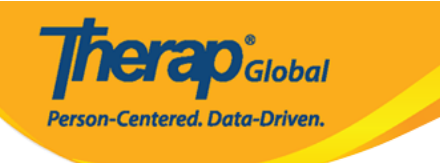

| Welcome!                                     | Logout [→             |
|----------------------------------------------|-----------------------|
| Sonia Afreen<br>Assistant Teacher<br>Initial | •                     |
| T-Log                                        | <b>isp</b> Data       |
| AR MAR                                       | SComm                 |
| <b>E</b><br>Time Tracking                    | (a)<br>Password Reset |
| Settings                                     |                       |

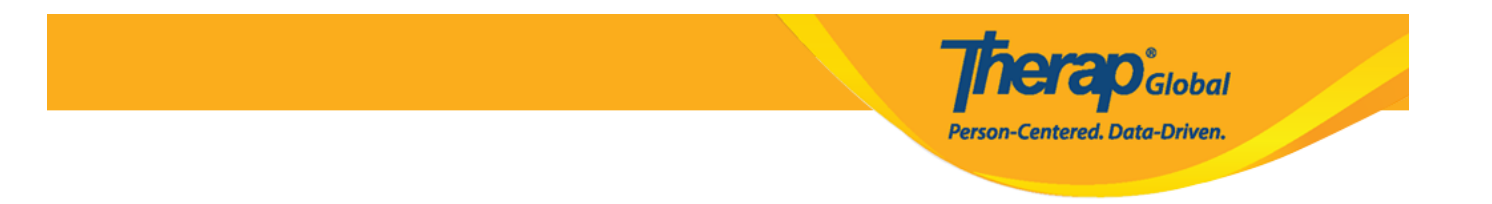

3. Toque el ícono crear T-Log en la parte inferior de esta página.

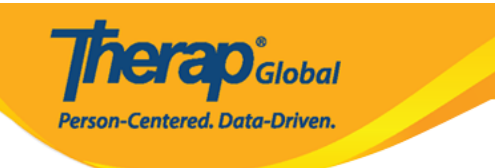

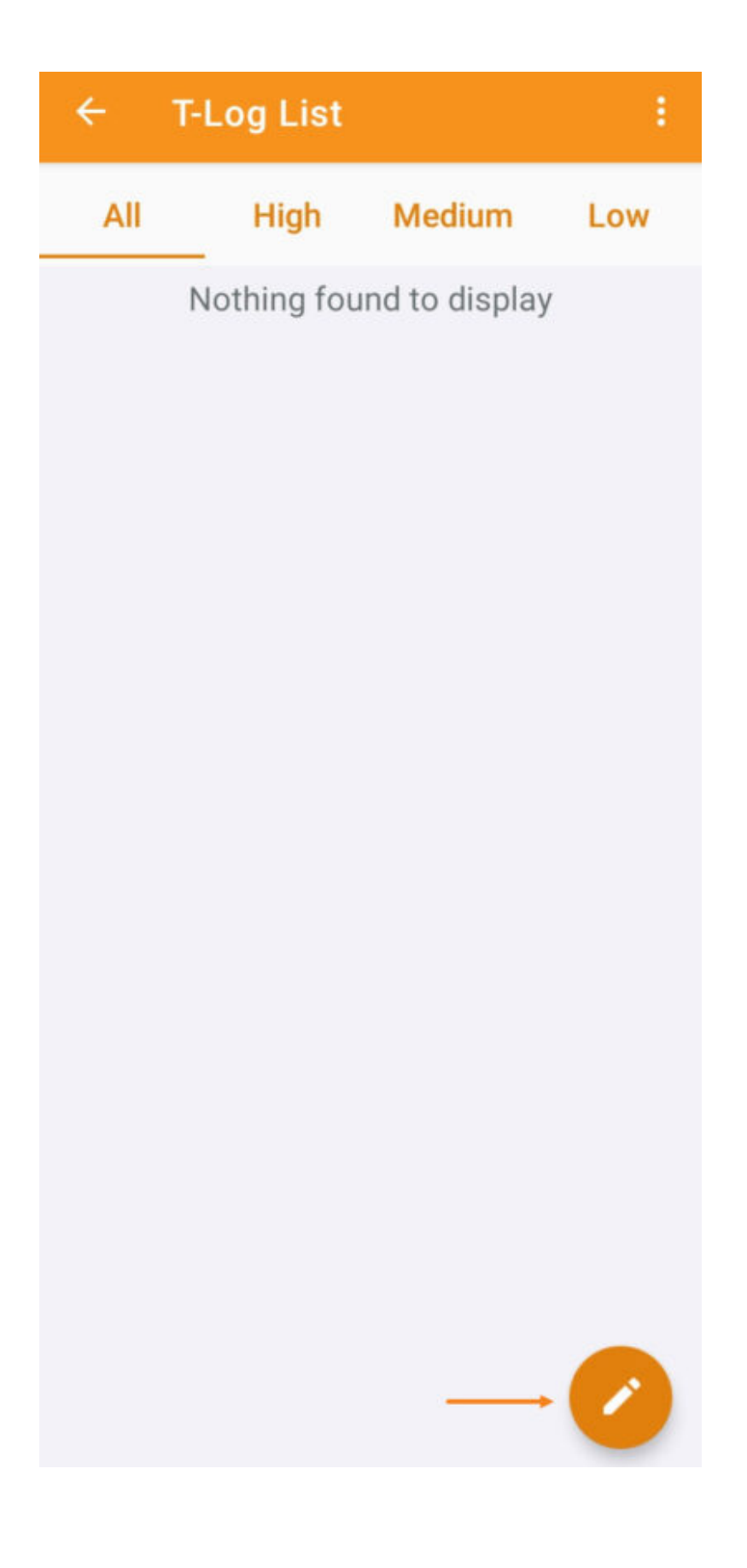

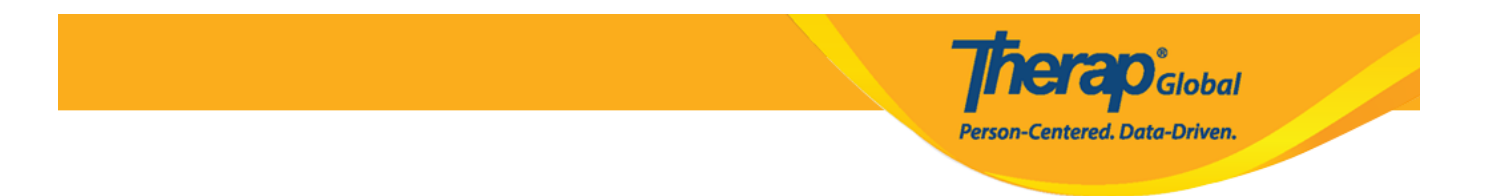

4. Toque el nombre de un programa de la lista.

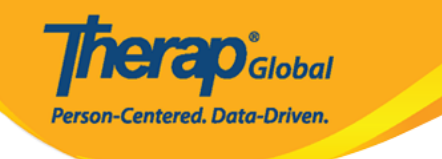

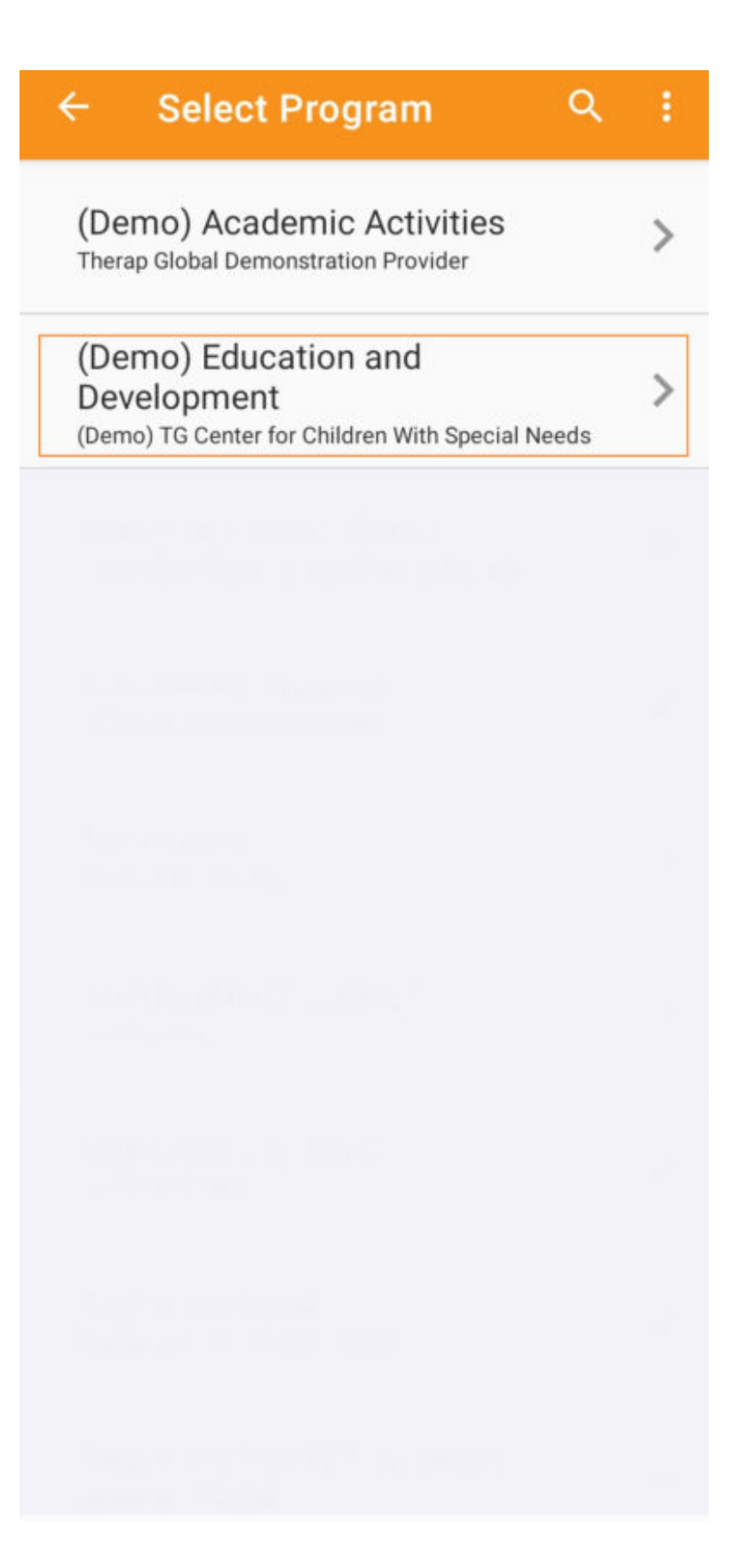

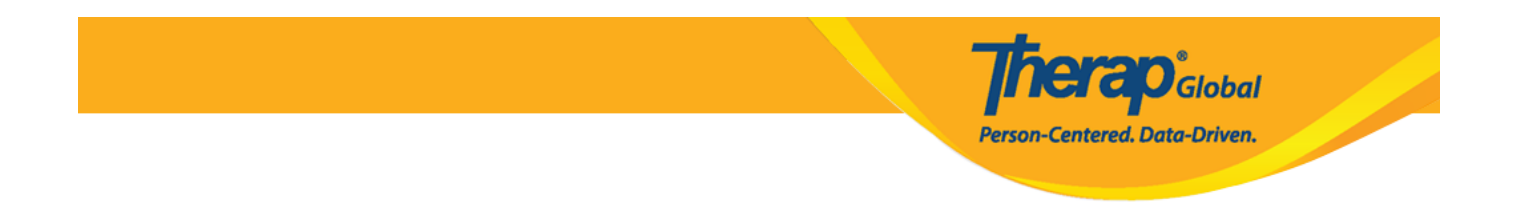

5. Toque el nombre de la persona deseada de la lista que aparece para ingresar un T-Log.

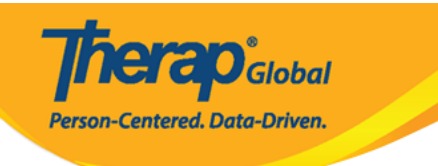

| ÷ | Select Individual | ٩ | ÷ |
|---|-------------------|---|---|
| 2 | Abraham, Isaac    |   | > |
| 2 | Basnet, Sima      |   | > |
|   | Chowdhury, Niloy  |   | > |
|   | Fernandez, Luis   |   | > |
| 0 | José, María       |   | > |
|   | Maria, Putri      |   | > |
|   | Mary, Angela      |   | > |

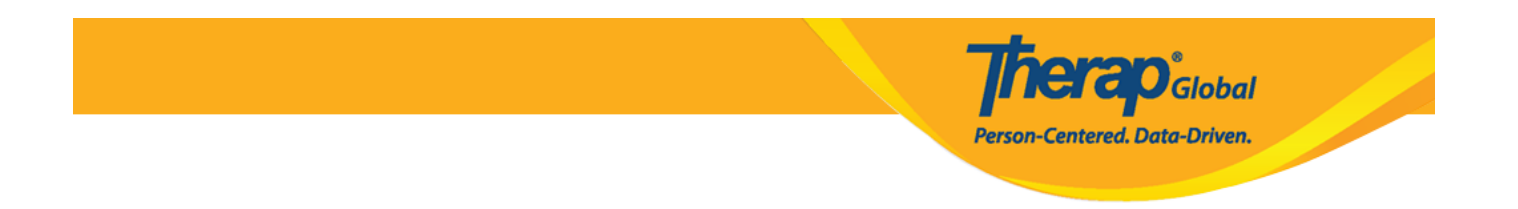

6. Será dirigido a la página (Nuevo T-Log) **"New T-Log**". Toque para seleccionar un (Nivel de notificación) **"Notification Level**".

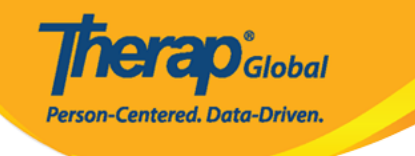

## Hew T-Log

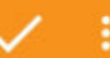

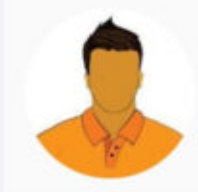

#### Niloy Abrar Chowdhury (Demo) Education and Development

Entered By: Sonia Afreen, Assistant Teacher

| Notification Level | > Low |
|--------------------|-------|
|                    |       |

Type(s)

Summary

Description

0/10000

0/45

Add

Add T-Log Types

Reporter Date

Time

Take Photo

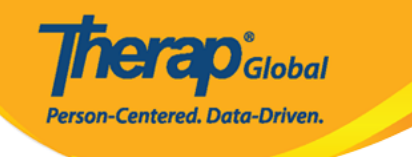

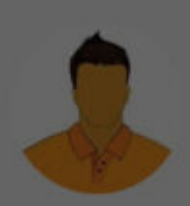

#### Niloy Abrar Chowdhury (Demo) Education and Development Entered By: Sonia Afreen, Assistant Teacher

| NIC | . 41 | Fie       | 101 | io | o 1 | 01  | (al |
|-----|------|-----------|-----|----|-----|-----|-----|
| NC  | 211  | <u>ur</u> |     | 10 |     | -eı | vei |

Medium

| Type(s)  | bbA                | T-I on Types |
|----------|--------------------|--------------|
| Add      | Notification Level |              |
| 0        | Low                |              |
| ۲        | Medium             |              |
| 0        | High               | - 1          |
|          |                    | 0/10000      |
|          |                    |              |
| Reporter |                    |              |
| Date     |                    |              |
| Time     |                    |              |
|          | C Take Photo       |              |

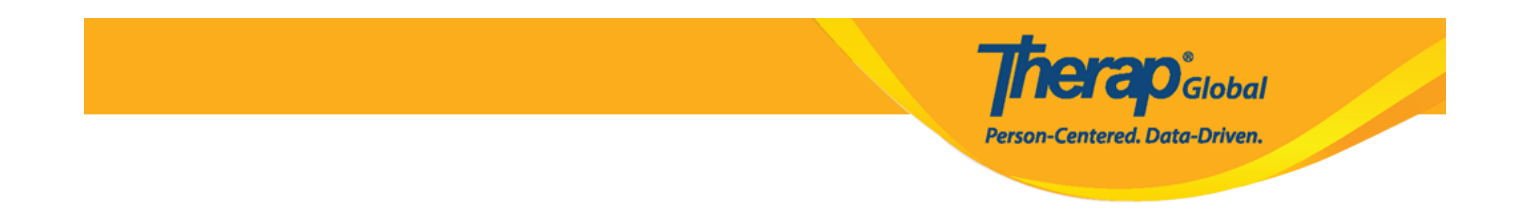

7. Toque Agregar tipos de T-Log para seleccionar un tipo de T-Log del campo (Tipo(s)) **"Type(s)"** y haga clic en (Aceptar) **"OK"** después de seleccionar un tipo de la lista. (Se requiere al menos un tipo, pero se pueden seleccionar tipos adicionales si es necesario).

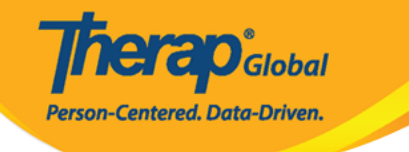

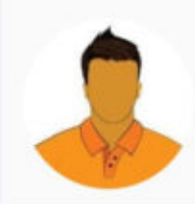

# Niloy Abrar Chowdhury

(Demo) Education and Development Entered By: Sonia Afreen, Assistant Teacher

| Notification Level | Medium          |
|--------------------|-----------------|
| Type(s)            | Add T-Log Types |
| Summary            |                 |
|                    | 0/45            |
| Description        |                 |
|                    | 0/10000         |
| Reporter           | Add             |
| Date               |                 |
| Time               |                 |

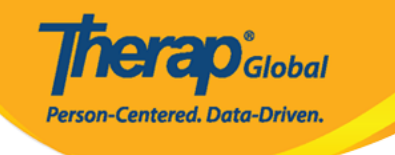

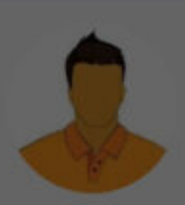

# Niloy Abrar Chowdhury

(Demo) Education and Development Entered By: Sonia Afreen, Assistant Teacher

### Add T-Log Types

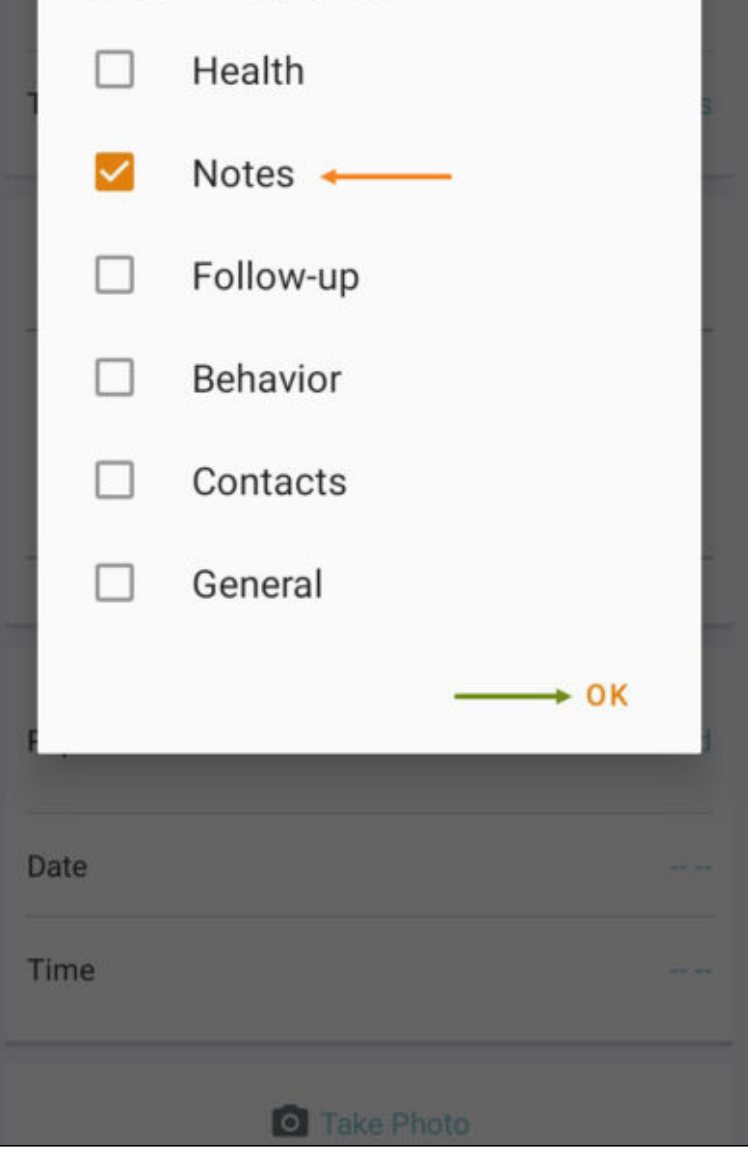

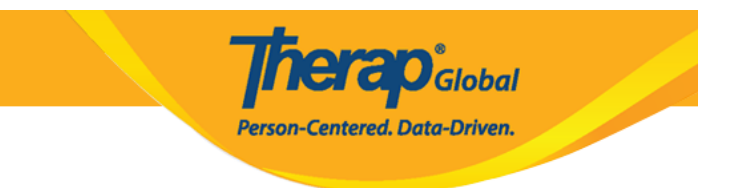

8. Introduzca un Resumen en el campo (Resumen) "Summary".

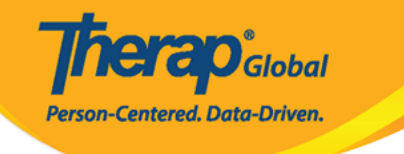

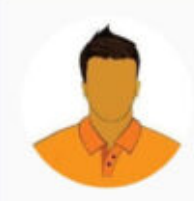

# Niloy Abrar Chowdhury (Demo) Education and Development

Entered By: Sonia Afreen, Assistant Teacher

| Notification Level | Medium  |
|--------------------|---------|
| Type(s)            | Notes   |
| Summary ← Painting |         |
|                    | 9/45    |
| Description        |         |
|                    | 0/10000 |
| Reporter           | Add     |
| Date               |         |
| Time               |         |
| O Take Pho         | oto     |

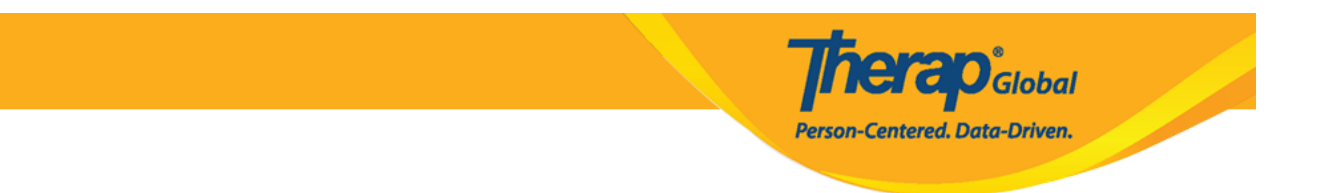

9. Introduzca el contenido del T-Log en el campo (Descripción) "Description"

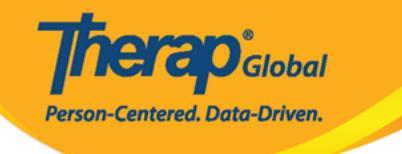

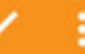

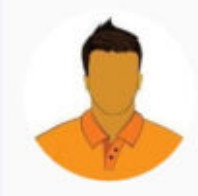

#### Niloy Abrar Chowdhury (Demo) Education and Development

Entered By: Sonia Afreen, Assistant Teacher

| Notification Level                                 | Medium                                 |
|----------------------------------------------------|----------------------------------------|
| Type(s)                                            | Notes                                  |
| Summary<br>Painting                                |                                        |
|                                                    | 9/45                                   |
| Description                                        |                                        |
| Niloy drew a beautiful picture o<br>painting class | of Mango in today's                    |
| Niloy drew a beautiful picture of painting class   | of Mango in today's<br>65/10000        |
| Niloy drew a beautiful picture of painting class   | of Mango in today's<br>65/10000<br>Add |
| Niloy drew a beautiful picture of painting class   | of Mango in today's<br>65/10000<br>Add |

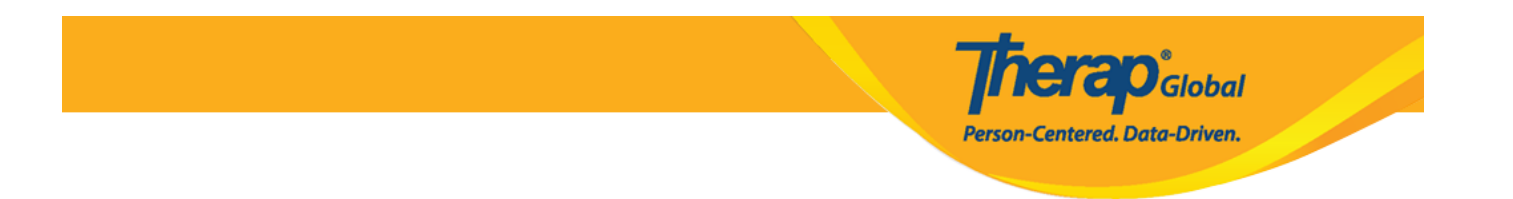

10. El sistema incluye automáticamente el nombre del usuario como creador del T-Log. Puede escribir el nombre del informador en el campo (Reportero) **"Reporter"** si la información es reportada por cualquier otro usuario. Para agregar un reportero del personal, haga clic en el botón (Agregar) **"Add"**. Será redirigido a una lista de usuarios. Seleccione y agregue el usuario de la lista.

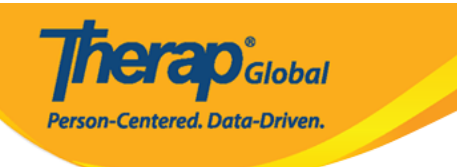

| ÷              | New T-Log                                                  | 🗸 🔅                |
|----------------|------------------------------------------------------------|--------------------|
| NOUII          | Cation Level                                               | Weardin            |
| Type(          | (s)                                                        | Notes              |
| Sumr<br>Paint  | nary<br>ting                                               |                    |
|                |                                                            | 9/45               |
| Desc           | ription                                                    |                    |
| Niloy<br>paint | / drew a beautiful picture of<br>ting class <mark>:</mark> | f Mango in today's |
|                |                                                            | 65/10000           |
|                |                                                            |                    |
| Repo           | rter                                                       | > Add              |
| Date           |                                                            |                    |
| Time           |                                                            |                    |
|                | Take Phot                                                  | 0                  |
| Time<br>Asia/  | <b>Zone</b><br>Manila                                      |                    |
| Form<br>TL-DE  | ID<br>EMOTPHL-NAX4NETYS842                                 | 20                 |

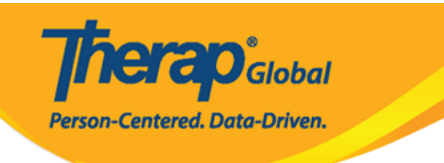

| ← Select Reporter Q                             | . : |
|-------------------------------------------------|-----|
| Akter, Kawser/Little Wonders                    | >   |
| Akter, khadiza/Assistant Teacher                | >   |
| Akter, Rasida/Little Wonders                    | >   |
| Akter, Richy/Assistant Teacher                  | >   |
| Alamgir, Asha/Assistant Teacher<br>ashaalamgiir | >   |
| Albert, Jhon/Special Teacher                    | >   |
| Albert, John/Day shift superviser               | >   |
| Albert, John/Day shift superviser               | >   |
| Albert, John/Special Teacher                    | >   |

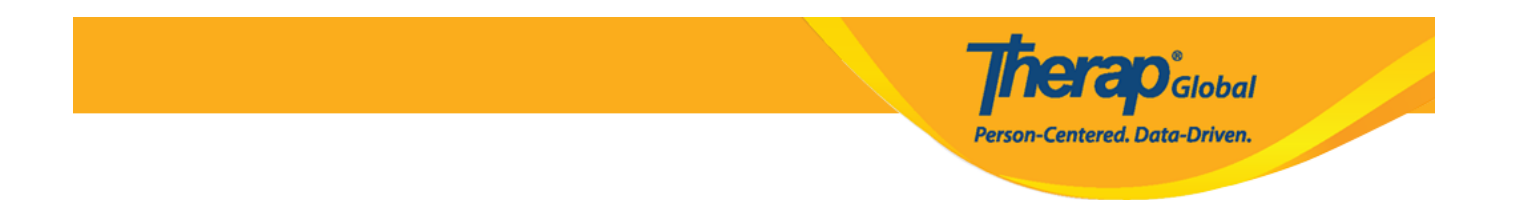

11. Toque el campo (Fecha) **"Date"** para agregar la fecha del informe y haga clic en (Aceptar) **"OK"**.

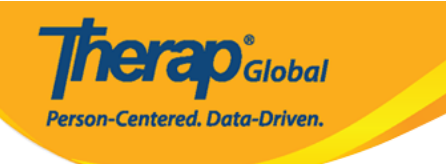

| ← Nev                           | w T-Log 🗸 🗸 🕻                              |
|---------------------------------|--------------------------------------------|
| Notification                    | ever wedium                                |
| Type(s)                         | Notes                                      |
| Summary<br>Painting             |                                            |
|                                 | 9/45                                       |
| Description                     |                                            |
| Niloy drew a<br>painting clas   | beautiful picture of Mango in today's<br>s |
|                                 | 65/10000                                   |
| Reporter                        | khadiza Akter, Assistant Teacher           |
| Date                            | <u>→</u>                                   |
| Time                            |                                            |
|                                 | Take Photo                                 |
| <b>Time Zone</b><br>Asia/Manila |                                            |
| Form ID<br>TL-DEMOTPH           | IL-NAX4NETYS842U                           |

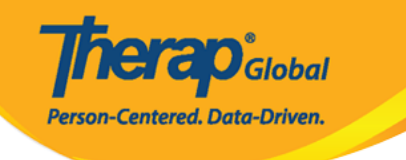

|                                      | New          | T-Lo     | g  |      |    |       |
|--------------------------------------|--------------|----------|----|------|----|-------|
| Type(s)                              |              |          |    |      |    | Notes |
| SELE                                 |              | ً<br>29, | 20 | 24   |    | 1     |
| AUG                                  | UST 2        | 024 -    | r  |      | <  | >     |
| s                                    | М            | т        | W  | т    | F  | S     |
|                                      |              |          |    | 1    | 2  | 3     |
| 4                                    | 5            | 6        | 7  | 8    | 9  | 10    |
| 11                                   | 12           | 13       | 14 | 15   | 16 | 17    |
| 18                                   | 19           | 20       | 21 | 22   | 23 | 24    |
| 25                                   | 26           | 27       | 28 | 29   | 30 | 31    |
|                                      |              |          | C  | ANCE | L  | ↓     |
| Time Zo<br>Asia/Ma                   | one<br>anila |          |    |      |    |       |
| Form ID<br>TL-DEMOTPHL-NAX4NETYS842U |              |          |    |      |    |       |

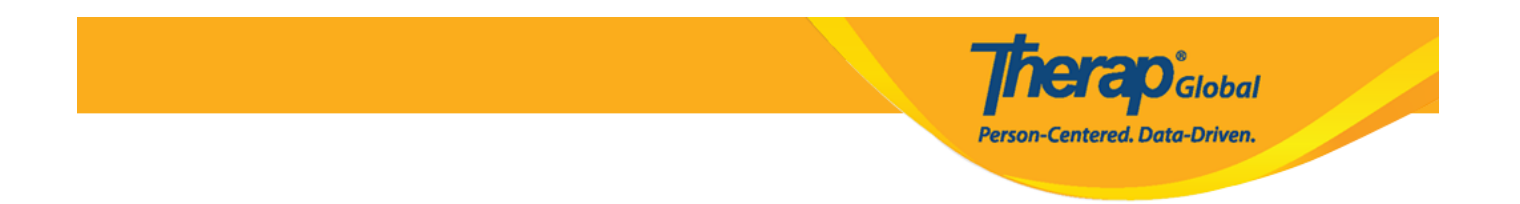

12. Toque el campo (Hora) **"Time"** para agregar la hora del informe y haga clic en (Aceptar) **"OK"** después de seleccionar la hora.

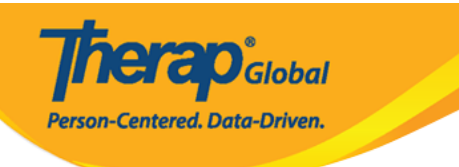

| ← Nev                          | v T-Log 🗸 🗸                                |
|--------------------------------|--------------------------------------------|
| NOUNCAUONE                     | evel Medium                                |
| Type(s)                        | Notes                                      |
| Summary<br>Painting            |                                            |
|                                | 9/45                                       |
| Description                    |                                            |
| Niloy drew a<br>painting class | beautiful picture of Mango in today's<br>s |
|                                | 65/10000                                   |
| Reporter                       | khadiza Akter, Assistant Teacher           |
| Date                           | 08/29/2024                                 |
| Time                           |                                            |
|                                | Take Photo                                 |
| Time Zone<br>Asia/Manila       |                                            |
| Form ID<br>TL-DEMOTPH          | L-NAX4NETYS842U                            |

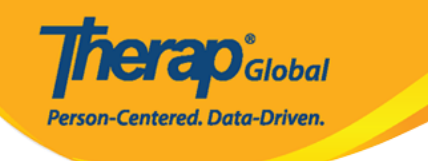

| ← New T-Log                   |         | 1     |
|-------------------------------|---------|-------|
| Notification Level            |         |       |
| Type(s)                       |         | Notes |
| SELECT TIME                   |         |       |
| 06 .                          | 10      | AM    |
| 00.                           | 40      | PM    |
|                               |         |       |
| 55                            | 00 05   |       |
| 50                            |         | 10    |
| 45                            | •       | 15    |
| 40                            |         | 20    |
| 35                            | 30 25   |       |
|                               |         |       |
|                               | CANCEL  | oĸ    |
| Time Zone<br>Asia/Manila      |         |       |
| Form ID<br>TL-DEMOTPHL-NAX4NE | TYS842U |       |

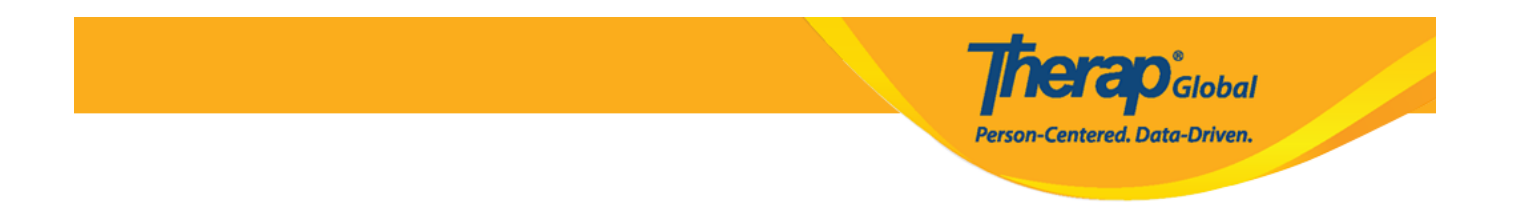

13. Toque la opción (Tomar foto) **"Take Photo"** para tomar y adjuntar una foto al T-Log si lo desea.

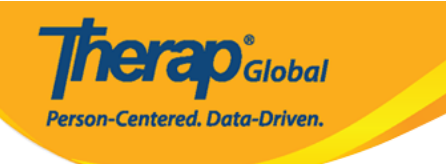

| ← Nev                       | v T-Log                                           | ~ :       |
|-----------------------------|---------------------------------------------------|-----------|
| Notification                | ever                                              | Weatarn   |
| Type(s)                     |                                                   | Notes     |
| Summary<br>Painting         |                                                   |           |
|                             |                                                   | 9/45      |
| Description                 |                                                   |           |
| Niloy drew a painting class | beautiful picture of Mango in<br>s <mark>l</mark> | today's   |
|                             |                                                   | 65/10000  |
| Reporter                    | khadiza Akter, Assistan                           | t Teacher |
| Date                        | 08/                                               | /29/2024  |
| Time                        |                                                   | 06:40 am  |
| 5 <del>.</del>              | → O Take Photo                                    |           |
| Time Zone<br>Asia/Manila    |                                                   |           |
| Form ID<br>TL-DEMOTPH       | L-NAX4NETYS842U                                   |           |

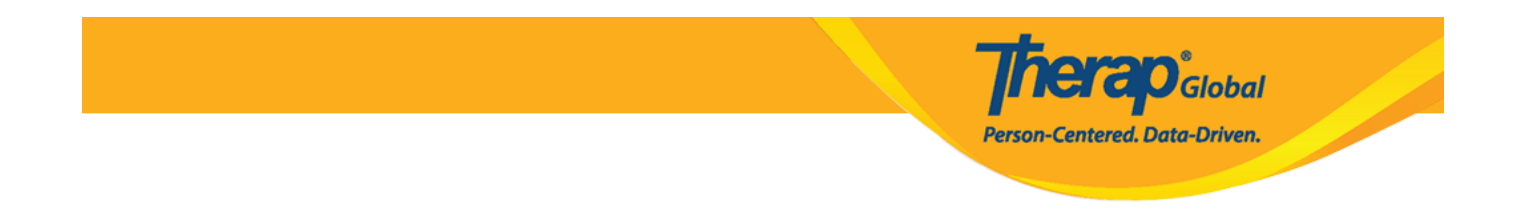

14. Una vez que haya ingresado toda la información, toque la (marca de verificación) **"check-mark"** en la parte superior derecha de la pantalla para enviar el T-Log.

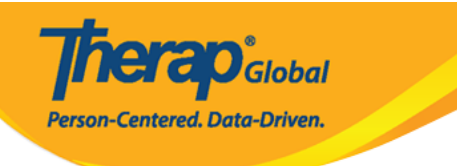

| ← Nev                          | v T-Log                        |               |
|--------------------------------|--------------------------------|---------------|
| NOUNCAUONE                     | ever                           | Weatan        |
| Type(s)                        |                                | Notes         |
| Summary<br>Painting            |                                |               |
|                                |                                | 9/45          |
| Description                    |                                |               |
| Niloy drew a<br>painting class | beautiful picture of Mang<br>s | go in today's |
|                                |                                | 65/10000      |
| Reporter                       | khadiza Akter, Assi            | stant Teacher |
| Date                           |                                | 08/29/2024    |
| Time                           |                                | 06:40 am      |
|                                | Take Photo                     |               |
| Time Zone<br>Asia/Manila       |                                |               |
| Form ID<br>TL-DEMOTPH          | L-NAX4NETYS842U                |               |

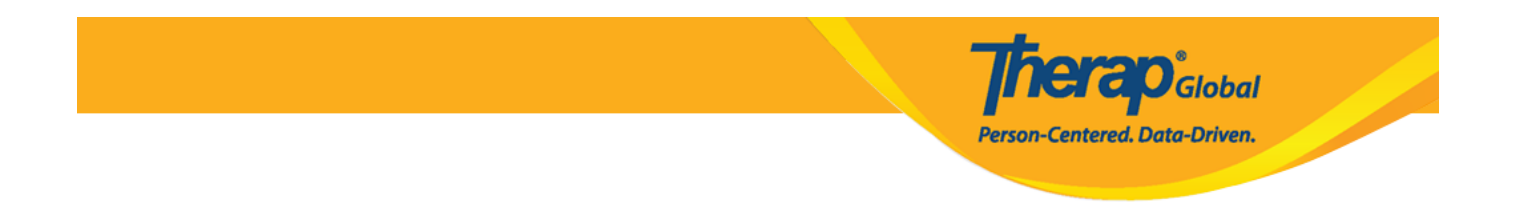

15. Aparecerá un mensaje que le preguntará si desea enviar el T-Log. Toque (Sí) **"Yes"** para enviar el T-Log.

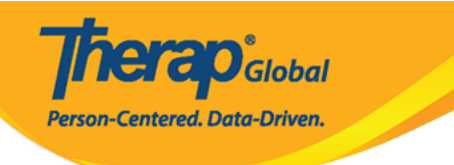

| ← New T-Log                                               | $\sim$ :     |  |  |  |
|-----------------------------------------------------------|--------------|--|--|--|
| Notification Level                                        |              |  |  |  |
| Type(s)                                                   | Notes        |  |  |  |
| Summary<br>Painting                                       |              |  |  |  |
| Description                                               | 9/45         |  |  |  |
| Niloy drew a beautiful picture of Mango<br>painting class | o in today's |  |  |  |
| Are you sure you want to submit this T-Log?               |              |  |  |  |
| FNO                                                       | YES          |  |  |  |
| Date                                                      |              |  |  |  |
| Time                                                      |              |  |  |  |
| C Take Photo                                              |              |  |  |  |
| Time Zone<br>Asia/Manila                                  |              |  |  |  |
| Form ID<br>TL-DEMOTPHL-NAX4NETYS842U                      |              |  |  |  |

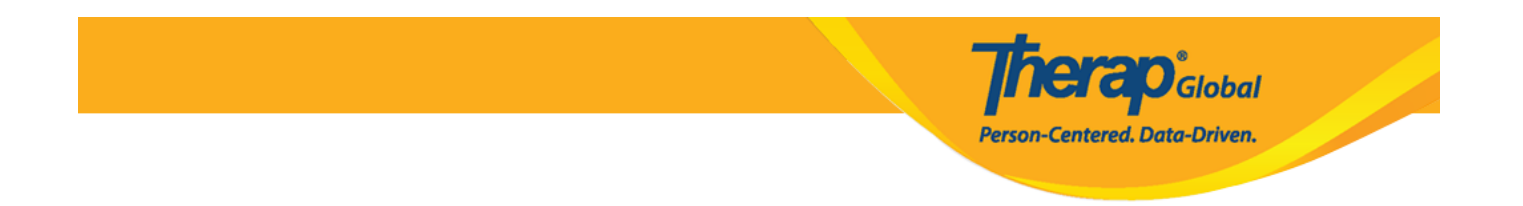

16. La siguiente pantalla de mensaje de éxito aparecerá después de enviar el T-Log.

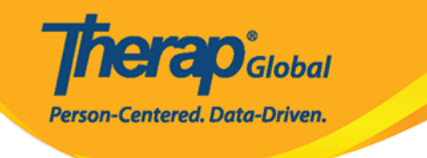

# ← T-Log Details Image: Niloy Abrar Chowdhury (Demo) Education and Development Painting

Entered by Sonia Afreen, Assistant Teacher on Aug 29, 2024 01:48 PM.

You read this tlog on Aug 29, 2024 01:48 PM.

Notes

Niloy drew a beautiful picture of Mango in today's painting class

#### **Detailed Information**

Reporter khadiza Akter

Reported On Aug 29, 2024 06:40 AM

Time Zone Asia/Manila

Form ID TL-DEMOTPHL-NAX4NETYS842U

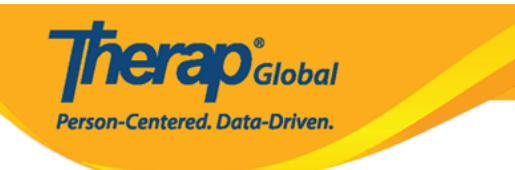